# 如何检索Webex用户ID和密码

# 目录

<u>简介</u> <u>要求</u> <u>背景信息</u> <u>问题</u> <u>解决方案</u> <u>如何重置用户名和密码:</u> <u>有关错误消息的帮助:</u> 有关登录主机帐户的帮助:

# 简介

本文档介绍如何检索Cisco Webex用户ID和密码的过程。

## 要求

本文档没有任何特定的要求。

本文档中的信息都是基于特定实验室环境中的设备编写的。本文档中使用的所有设备最初均采用原 始(默认)配置。如果您的网络处于活动状态,请确保您了解所有命令的潜在影响。

# 背景信息

本文还提供了这些查询的步骤:

- •如何使用登录帮助恢复我的Webex用户名和密码
- 如何重置密码而不登录
- •我的主机帐户的密码无效
- •丢失或忘记我的主机帐户密码

## 问题

如何检索Webex用户ID和密码。

## 解决方案

注意:无法从智能手机或平板电脑重置密码。

### 如何重置用户名和密码:

- 1. 导航至您的Webex站点。(示例:<u>SITENAME.webex.com)</u>
- 2. 在"传统型视图"中,在右上角的"主机登录"或"登录"中选择。在"现代视图"中,选择左上角的"登录"。
- 3. 选择**忘记用户名或密码?**。"忘记用户名或密码?"窗口。
- 4. 输入您的主机帐户电子邮件地址。
- 5. 如果需要,在字**段中**输入验证码。
- 6. 选择**提交**或确定。
- 7. 检查您的电子邮件中是否有"Your Webex account information request"(您的Webex帐户信息 请求)消息。
- 8. 按照电子邮件中的说明重置您的用户名或密码。

#### 有关错误消息的帮助:

- WBX89094 错误: '您的帐户已停用。请与您的站点管理员联系。'
- WBX72462 错误: '电子邮件地址与有效用户帐户不匹配。'

如果您看到错误:"电子邮件地址格式无效",请确保输入完整的电子邮件地址。

如果您以参加者身份加入Webex会议、Webex培训等,则无需登录,除非站点要求。

Webex技术支持无法重置密码。如果在这些步骤后无法登录,请与Webex站点管理员联系。您必须 能够通过本地计算机支持或IT部门访问您的站点管理员。站点管理员的联系人也可以包含在您的密 码提醒电子邮件中。

#### 有关登录主机帐户的帮助:

•WBX726 - '错误:您键入的用户名或密码不正确。'

如果您需要有关用户ID**的帮助**,并且在登录页上未看到用户名链接,请尝试以下步骤:

- 您的完整电子邮件地址
- 域(@mycompany.com)之前的电子邮件地址的第一部分
- •如果使用单点登录(SSO),则用户ID与网络登录相同
- 如果您的用户名仍有问题,请联系您的站点管理员。